## PROFIL ZAUFANY - INSTRUKCJA

- ✓ Wejdź na stronę internetową www.epuap.gov.pl.
- ✓ W prawym górnym rogu kliknij "Zarejestruj się".
- ✓ Wypełnij wszystkie pola formularza. Nie zapomnij o podaniu numeru PESEL, adresu e-mail oraz numeru telefonu komórkowego.
- ✓ Wpisując login pamiętaj, że należy podać dowolną nazwę, którą za każdym razem będziesz wykorzystywać podczas logowania do systemu.
- ✓ Wybierając hasło, zwróć uwagę na elementy, które koniecznie muszą się w nim znaleźć (np. #, \$ itd.)
- ✓ Na dole odznacz, że zapoznałeś się z regulaminem korzystania z ePUAP.
- ✓ Przed zakończeniem procesu rejestracji, nie zapomnij o przepisaniu kodu z obrazka. Na koniec kliknij "Zarejestruj się".
- ✓ Następnie zostaniesz przekierowany na stronę, gdzie nastąpi weryfikacja Twojego numeru telefonu. Należy w okienko przepisać kod z numerem, który dostaniesz na swój telefon. "Potwierdź".
- ✓ Zarejestrowanie się na ePUAP ie i podanie numeru PESEL jest jednoznaczne z wysłaniem wniosku o nadanie profilu zaufanego.
- ✓ W celu potwierdzenia profilu zaufanego należy zgłosić się do punktu potwierdzającego: Urząd Miasta w Ełku, Urząd Skarbowy w Ełku lub ZUS w Ełku w ciągu 14 dni od dnia rejestracji na portalu ePUAP.